# Admin Guide for Delivery App[Magento 2]

by CedCommerce Products Documentation

| 1. Overview                | 3 |
|----------------------------|---|
| 2. How To Use Delivery App |   |
| 3. MANAGE OWNER            | 5 |
| 4. MANAGE DRIVER           |   |
| 5. Assign Driver To Owner  |   |
| 6. Manage Order Feedback   |   |

### 1. Overview

Delivery App for Magento provides you the ultimate tool to manage your deliveries in real-time. It helps to manage all incoming orders and assign them efficiently to your driver.

The multi-vendor Delivery app enables admin to build, maintain & track the entire database of items being shipped from their platforms.

### What Is The Need For Delivery App for Magento?

When a user orders from native app or website, the business owner will have the ability to assign that order to his operator and this will be shown on the driver's device.

Each operator will have his unique credentials which will help them to log in with this app and can see the information of customer's order.

#### This application is compatible with the following operating systems:

- Android
- iOS

#### The key features of the MageNative Delivery Mobile App extension are as follows:

- Create unlimited sub-admins enabling them to take ownership of their shipments.
- · Create unlimited vehicles that ferry your items to customers doors
- Map vehicle's information with sub-admin & Admin
- Add Unlimited Delivery Man
- Add Unlimited Sub-owners
- Mobile database enhances collaboration
- Unique Ids remove duplicate orders/drivers
- Streamline process encourages efficiency
- Efficient delivery process.

### 2. How To Use Delivery App

The admin can easily Login the app by using the Username(email address) and Password.

| Magento <sup>®</sup>    |  |
|-------------------------|--|
| Welcome, please sign in |  |
| * Username<br>admin     |  |
| * Password              |  |
| Forgot your password?   |  |
| Sign in                 |  |
|                         |  |
|                         |  |

After Sign-up, it will redirect you to their panel. The below image shows the panel.

| Û            |                                                           |         |          |                 |                                  |               |           | System | i Messa | ges: 🛕 1  |
|--------------|-----------------------------------------------------------|---------|----------|-----------------|----------------------------------|---------------|-----------|--------|---------|-----------|
| CASHBOARD    | Dashboard                                                 |         |          |                 |                                  |               |           | Q      | ļ.      | 👤 admin 👻 |
| \$<br>SALES  | Store View: All Store Vie                                 | ews 🗸 📢 |          |                 |                                  |               |           |        | Relo    | ad Data   |
|              |                                                           |         |          |                 |                                  |               |           |        |         |           |
| PRODUCTS     | All other open sessions for this account were terminated. |         |          |                 |                                  |               |           |        |         |           |
| 0            | Lifetime Sales                                            |         |          | Chart is disabl | ed. To enable the chart, click h | nere.         |           |        |         |           |
| DELIVERY APP | \$61.00                                                   |         |          |                 |                                  |               |           |        |         |           |
|              | Average Order                                             |         |          | \$0.00          | \$0.00                           | \$0.00        |           | 0      |         |           |
|              | \$30.50                                                   |         |          |                 |                                  |               |           | _      |         |           |
| $\sim$       | Last Orders                                               |         |          | Bestsellers     | Most Viewed Products             | New Customers | Customers |        |         |           |
| MOBICONNECT  | Customer                                                  | Items   | Total    | 1               |                                  |               |           |        |         |           |
|              | Guest                                                     | 1       | \$138.00 | Product         |                                  |               |           | Pric   | ce      | Quantity  |

On the left-hand side you will see the menu, Click On "**Delivery APP**" you will get Following option as shown in the image below.

| Ŵ                       | Delivery App                            | × |                       |                   |                                  |                    |           | System        | Messages: 🛕 1 |
|-------------------------|-----------------------------------------|---|-----------------------|-------------------|----------------------------------|--------------------|-----------|---------------|---------------|
| DASHBOARD               | Manage Delivery App                     |   |                       |                   |                                  |                    |           | Q 🇯           | 💄 admin 🗸     |
| \$<br>SALES             | Manage Owner                            |   | 0                     |                   |                                  |                    |           |               | Reload Data   |
|                         | Manage Driver<br>Assign Driver To Order |   |                       |                   |                                  |                    |           |               |               |
| <b>PRODUCTS</b>         | -<br>Manage Order FeedBack              |   | his account were term | inated.           |                                  |                    |           |               |               |
| O<br>DELIVERY APP       |                                         |   |                       | Chart is disabl   | ed. To enable the chart, click h | nere.              |           |               |               |
| CUSTOMERS               |                                         |   |                       | Revenue<br>\$0.00 | <sup>тах</sup><br>\$0.00         | shipping<br>\$0.00 |           | Quantity<br>O |               |
|                         |                                         |   |                       | Restsellers       | Most Viewed Products             | New Customers      | Customers |               |               |
| <b>O</b><br>MOBICONNECT |                                         |   | is Total              | Destsellers       | MOST NEWER FIORALLS              | New customers      | customers |               |               |
|                         |                                         |   | \$138.00              | Product           |                                  |                    |           | Price         | e Quantity    |

### 3. MANAGE OWNER

On clicking the Manage Owner Option, It will navigate the admin to the Manage Owner page as per the below image.

| Û           |                            |                          |                             |            |                   | System Messages: 🛕 1                     |
|-------------|----------------------------|--------------------------|-----------------------------|------------|-------------------|------------------------------------------|
| DASHBOARD   | Manage Owner               |                          |                             |            | ۵                 | admin 🗸                                  |
| \$<br>SALES |                            |                          |                             |            |                   | Add Owner                                |
|             |                            |                          |                             | <b>Fil</b> | iters 💿 Default V | iew 🔻 🏠 Columns 🗸                        |
|             | Actions • 0 r              | ecords found             |                             | 20         | ▼ per page 〈      | 1 of 1 >                                 |
| ÷.          | ID                         | ∔ Email                  | UserName                    | Role       | Status            | Action                                   |
|             |                            |                          | We couldn't find any record | s.         |                   |                                          |
|             |                            |                          |                             |            |                   |                                          |
|             | Opyright © 2018 Magento, I | nc. All rights reserved. |                             |            |                   | Magento ver. 2.1.8<br><u>Report Bugs</u> |

Here admin can :

- View the Complete list of Owners
- Each Owner will have Unique Id which helps the admin to manage them
- Create a New Owner
- Update Owner Details
- Find Specific Owner using the Filter option
- Delete Owner

For **Creating a New Owner** click on **Add Owner** it will redirect you to the new page as shown below in the given image

| î îi                          |                                             |           |      |        |       | Syst             | tem Mes | sages: 🛕 1         |
|-------------------------------|---------------------------------------------|-----------|------|--------|-------|------------------|---------|--------------------|
| <br>DASHBOARD                 | New Owner                                   |           |      |        |       | ۹                | ۴       | 1 admin 🗸          |
| \$<br>SALES                   |                                             |           | •    | - Back | Reset | Save and Continu | e Edit  | Save               |
|                               |                                             |           |      |        |       |                  |         |                    |
| PRODUCTS                      | General Information                         |           |      |        |       |                  |         |                    |
| O<br>DELIVERY APP             | Enable *                                    | No        |      |        |       |                  |         |                    |
| CUSTOMERS                     | User Name \star                             | admin     |      |        |       |                  |         |                    |
| MARKETING                     | Password *                                  |           |      |        |       |                  |         |                    |
|                               | Email *                                     |           | <br> |        |       | ]                |         |                    |
|                               |                                             |           |      |        |       | _                |         |                    |
| REPORTS                       | 🕦 Copyright © 2018 Magento, Inc. All rights | reserved. |      |        |       |                  | N       | lagento ver. 2.1.8 |
|                               |                                             |           |      |        |       |                  |         | <u>Report Bugs</u> |
| SYSTEM                        |                                             |           |      |        |       |                  |         |                    |
| FIND PARTNERS<br>& EXTENSIONS |                                             |           |      |        |       |                  |         |                    |
|                               |                                             |           |      |        |       |                  |         |                    |
|                               |                                             |           |      |        |       |                  |         |                    |

Here, an admin has to fill the Fields given on the page. Fields that contain (\*) are the Required Field. After Filling all the Details Click the **Save** Button. It will Successfully Create a new driver.

For **Updating the Existing Owner** click on **Edit** option present on the Manage Owner Page it will redirect you to the page in which all the Fields will be auto-filled by the Owner's Data as shown below in the given image.

| Û           |                                             |                |        |       | System Mes             | sages: 🛕 1                        |
|-------------|---------------------------------------------|----------------|--------|-------|------------------------|-----------------------------------|
| 6 CARD      | Owner1                                      |                |        |       | Q 🌲                    | 1 admin 🗸                         |
| \$<br>SALES |                                             |                | ← Back | Reset | Save and Continue Edit | Save                              |
| ARKETPLACE  | General Information                         |                |        |       |                        |                                   |
|             | Enable *                                    | Yes            |        |       |                        |                                   |
| EUSTOMERS   | User Name ★                                 | Owner1         |        |       | ]                      |                                   |
| MARKETING   | Password *                                  | •••••          |        |       | ]                      |                                   |
|             | Email *                                     | owner@test.com |        |       | ]                      |                                   |
|             | 👔 Copyright © 2018 Magento, Inc. All rights | reserved.      |        |       | N                      | lagento ver. 2.1.8<br>Report Bugs |
|             |                                             |                |        |       |                        | <u>Report Dago</u>                |
| SYSTEM      |                                             |                |        |       |                        |                                   |
| TEATENSIONS |                                             |                |        |       |                        |                                   |
|             |                                             |                |        |       |                        |                                   |

Make changes then click on the Save Button showed on the image.

For Using **Filter** you need to fill the following option that is shown in the image given below then apply Filter button.

| Manage Owne              |                          |          |                                                 |
|--------------------------|--------------------------|----------|-------------------------------------------------|
|                          | er                       |          | Q 🌲 🛔                                           |
|                          |                          |          | Add                                             |
|                          |                          |          | ▼ Filters 		 ● Default View 		 ♦                |
| to                       | Email                    | UserName | Role                                            |
|                          |                          |          |                                                 |
| Status Select            | •                        |          | Cancel Ap                                       |
| Status Select Actions    | records found            |          | Cancel Ap                                       |
| Status Select Actions ID | T records found<br>Email | UserName | Cancel Ap<br>20 v per page ( 1 c<br>Role Status |

For Deleting Select Owner, click on **Action-**>Select **Delete** From DropDown as shown Below.

| Û                                                                                      |                     |                                  |          |                 | System Message     | s: 🛕 1                               |
|----------------------------------------------------------------------------------------|---------------------|----------------------------------|----------|-----------------|--------------------|--------------------------------------|
| DASHBOARD                                                                              | Manage Own          | er                               |          |                 | Q 🛕 🛔              | admin ▼                              |
| SALES                                                                                  |                     |                                  |          |                 | Add C              | wner                                 |
| MARKETPLACE<br>PRODUCTS                                                                |                     |                                  |          | <b>F</b> ilters | Default View 👻 🏟 C | olumns 👻                             |
|                                                                                        | Actions             | 1 records found                  |          | 20 • per page   | < 1 of             | f1 >                                 |
|                                                                                        | Enable              | 1 Email                          | UserName | Role            | Status             | Action                               |
| CUSTOMERS                                                                              | Delete              | owner@test.com                   | Owner1   | admin           | Enable             | Edit                                 |
| MOBICONNECT<br>CONTENT<br>REPORTS<br>STORES<br>SYSTEM<br>FIND PARTNERS<br>& EXTENSIONS | Opyright © 2018 Mag | gento, Inc. All rights reserved. |          |                 | Mage               | nto ver. 2.1.8<br><u>Report Bugs</u> |

After Clicking on Delete, a Pop message will appear on screen asking for the confirmation.

### 4. MANAGE DRIVER

On clicking the Manage Driver Option, It will navigate the admin to the Manage Driver page as per the below image.

| Û                      |                 |                                      |           |            |           |             | System Messag | es: 🛕 1                                      |
|------------------------|-----------------|--------------------------------------|-----------|------------|-----------|-------------|---------------|----------------------------------------------|
| DASHBOARD              | Manage Dr       | river                                |           |            |           | Q           | . 🔺 🎍         | admin 👻                                      |
| \$<br>SALES            |                 |                                      |           |            |           |             | Add           | Driver                                       |
|                        |                 |                                      |           |            | Filters   | O Defective | *             | Columns                                      |
| PRODUCTS               | Actions         | 1 records found                      |           |            | 20 v per  | r page      | lew ▼   \$    | of 1                                         |
| DELIVERY APP           |                 | Email                                | User Name | First Name | Last Name | Role        | Status        | Action                                       |
| CUSTOMERS<br>MARKETING |                 | driver@test.com                      | driver1   | Driver1    | Demo      | driver      | Enable        | Edit                                         |
|                        | Opyright © 2018 | 8 Magento, Inc. All rights reserved. |           |            |           |             | Mag           | <b>ento</b> ver. 2.1.8<br><u>Report Bugs</u> |
| REPORTS                |                 |                                      |           |            |           |             |               |                                              |
| STORES                 |                 |                                      |           |            |           |             |               |                                              |
| SYSTEM                 |                 |                                      |           |            |           |             |               |                                              |
| HIND PARTNERS          |                 |                                      |           |            |           |             |               |                                              |

Admin can see the list of Driver they have with them and can Manage them easily with the help of there Unique Id

Here, **Column** is used to manage the Column present on the page (whether to be shown or not). It will look like the below image.

| Û                             |                                                       |               |                    |                                           | System           | Messages: 🛕 1                            |
|-------------------------------|-------------------------------------------------------|---------------|--------------------|-------------------------------------------|------------------|------------------------------------------|
| DASHBOARD                     | Manage Driver                                         |               |                    |                                           | Q 1              | admin 🗸                                  |
| \$<br>SALES                   |                                                       |               |                    |                                           |                  | Add Driver                               |
|                               |                                                       |               |                    | <b>Filters</b>                            | ● Default View ▼ | Columns 🔺                                |
| PRODUCTS                      | Actions    I records found                            |               | 8 out of 8 visible | 20 🔹 per                                  | page             | 1 of 1 )                                 |
| DELIVERY APP                  | ID <sup>‡</sup> Email                                 | User Name Fir | rst Nam 🗹 ID       | <ul> <li>Email</li> <li>Last N</li> </ul> | User             | Name                                     |
|                               | 2 driver@test.com                                     | driver1 Dr    | iver1 Demo         | ✓ Action                                  | driver Enab      | e Edit                                   |
|                               |                                                       |               | Reset              |                                           |                  | Cancel                                   |
|                               | n Copyright © 2018 Magento, Inc. All rights reserved. |               |                    |                                           |                  | Magento ver. 2.1.8<br><u>Report Bugs</u> |
| REPORTS                       |                                                       |               |                    |                                           |                  |                                          |
| STORES                        |                                                       |               |                    |                                           |                  |                                          |
| SYSTEM                        |                                                       |               |                    |                                           |                  |                                          |
| FIND PARTNERS<br>& EXTENSIONS |                                                       |               |                    |                                           |                  |                                          |

For Adding a **New Driver**, Click on **Add Driver** it will open a new page as shown in the image given below.

| Û            |                                            |                           |        |       | Syste             | em Mess | ages: 🛕 1                                       |
|--------------|--------------------------------------------|---------------------------|--------|-------|-------------------|---------|-------------------------------------------------|
| DASHBOARD    | New Driver                                 |                           |        |       | ۹                 | ۰       | 👤 admin 👻                                       |
| \$<br>SALES  |                                            |                           | ← Back | Reset | Save and Continue | e Edit  | Save                                            |
|              | General Information                        |                           |        |       |                   |         |                                                 |
| DELIVERY APP | Enable *                                   | No                        |        |       |                   |         |                                                 |
| CUSTOMERS    | First Name ★                               |                           |        |       | ]                 |         |                                                 |
|              | Last Name \star                            |                           |        |       | ]                 |         |                                                 |
|              | User Name 🔸                                | This is a required field. |        |       |                   |         |                                                 |
|              | Password *                                 | This is a required field. |        |       |                   |         |                                                 |
|              | Email *                                    |                           |        |       | ]                 |         |                                                 |
|              | Profile Picture                            | Upload                    |        |       |                   |         |                                                 |
|              | Mobile Number 🔸                            |                           |        |       | ]                 |         |                                                 |
|              | 🍿 Copyright © 2018 Magento, Inc. All right | s reserved.               |        |       |                   | м       | <b>agento</b> ver. 2.1.8<br><u>Report Bug</u> e |

Here, an admin has to fill the details required for creating New Driver. A Field that contains (\*) are the Required Field. After Filling all the Details Click the **Save** Button. It will Successfully Create a new driver.

For **Updating the Existing Driver** Click on "**Edit**" button located in the last column of all list, saved information will be autofill in the form. Make changes then click on the Save Button as shown in the image below.

| Ŵ            |                                             |                 |            | System                  | Messages: 🛕 1                                   |
|--------------|---------------------------------------------|-----------------|------------|-------------------------|-------------------------------------------------|
| DASHBOARD    | Driver1                                     |                 |            | Q                       | admin 🗸                                         |
| \$<br>SALES  |                                             |                 | ← Back Res | set Save and Continue E | dit Save                                        |
| MARKETPLACE  | General Information                         |                 |            |                         |                                                 |
| DELIVERY APP | Enable *                                    | Yes             |            |                         |                                                 |
|              | First Name \star                            | Driver1         |            |                         |                                                 |
|              | Last Name 🔺                                 | Demo            |            |                         |                                                 |
|              | User Name ★                                 | driver1         |            |                         |                                                 |
|              | Password *                                  |                 |            |                         |                                                 |
|              | Email *                                     | driver@test.com |            |                         |                                                 |
|              | Profile Picture                             | Upload          |            |                         |                                                 |
|              | Mobile Number *                             | 2147483647      |            |                         |                                                 |
|              | 🎧 Copyright © 2018 Magento, Inc. All rights | reserved.       |            |                         | <b>Magento</b> ver. 2.1.8<br><u>Report Bugs</u> |

There is **Filter** option present in the Manage Driver page which is used to search specific Driver with the help of Name, ID, Password, Mobile Number. Filter Page will appear as shown below in the image.

|               |             |       |           |                  |                           | ų            | ÷ •                          |
|---------------|-------------|-------|-----------|------------------|---------------------------|--------------|------------------------------|
|               |             |       |           |                  |                           |              | Add D                        |
|               |             |       |           |                  | <b>Filters</b>            | • Default Vi | ew 🔻 🏟 Co                    |
| ID            |             | Email |           | User Name        |                           | First Name   |                              |
| to            |             |       |           |                  |                           |              |                              |
| Last Name     |             |       |           |                  |                           |              |                              |
|               |             | Role  |           | Status           |                           |              |                              |
|               |             | Role  |           | Select           | ·                         |              | Cancel App                   |
| Actions       | I records   | found |           | Select           | ▼<br>20 ▼ pt              | er page 🛛 <  | Cancel App                   |
| Actions<br>ID | • 1 records | found | User Name | Status<br>Select | v<br>20 v pr<br>Last Name | er page <    | Cancel App<br>1 of<br>Status |

For Deleting Specific Driver Select the Driver, click on **Action-**>Select **Delete** From DropDown as shown Below, It will successfully Remove that Driver from the List.

| Û                                                 |                     |                                   |           |            |           |             | System Messages | <b>A</b> 1                                   |
|---------------------------------------------------|---------------------|-----------------------------------|-----------|------------|-----------|-------------|-----------------|----------------------------------------------|
| DASHBOARD                                         | Manage Driv         | ver                               |           |            |           | ۵           | . <u>.</u> 1    | admin 🔻                                      |
| \$<br>SALES                                       |                     |                                   |           |            |           |             | Add D           | river                                        |
|                                                   |                     |                                   |           |            | Filtors   | O Dofault V | inu – 🔥 Co      | lumps –                                      |
| PRODUCTS                                          | Actions 🔺           | 1 records found                   |           |            | 20 v pe   | r page      | 1 of            | 1                                            |
|                                                   | Disable             | mail                              | User Name | First Name | Last Name | Role        | Status          | Action                                       |
| CUSTOMERS                                         | Delete              | river@test.com                    | driver1   | Driver1    | Demo      | driver      | Enable          | Edit                                         |
|                                                   |                     | ,                                 |           |            |           |             |                 |                                              |
| MOBICONNECT                                       | Copyright © 2018 Ma | agento, Inc. All rights reserved. |           |            |           |             | Mager           | i <b>to</b> ver. 2.1.8<br><u>Report Bugs</u> |
| REPORTS                                           |                     |                                   |           |            |           |             |                 |                                              |
|                                                   |                     |                                   |           |            |           |             |                 |                                              |
| SYSTEM<br>SYSTEM<br>FIND PARTNERS<br>& EXTENSIONS |                     |                                   |           |            |           |             |                 |                                              |
|                                                   |                     |                                   |           |            |           |             |                 |                                              |

### 5. Assign Driver To Owner

In this section, the admin will have the ability to assign a driver to each Owner with a specific order that is out for the delivery.

Admin can see the list of the assigned driver on this page and will get an option to assign new Driver as shown below.

| Û                                                           |                          |                                | Sys                    | item Messages: 🛕 2                                |
|-------------------------------------------------------------|--------------------------|--------------------------------|------------------------|---------------------------------------------------|
| DASHBOARD                                                   | Assign Driver            |                                | Q                      | 📫 👤 admin 🗸                                       |
| \$<br>SALES                                                 |                          |                                |                        | Assign Driver                                     |
|                                                             |                          |                                | Filters O Default View |                                                   |
| PRODUCTS                                                    | Actions -                | 3 records found                | 20 v per page <        | 1 of 1 >                                          |
|                                                             | ID                       | 4 Order Id                     | Assigned To            | Action                                            |
| REQUEST FOR<br>QUOTATION                                    | 14                       | 00000037                       | test@test.com          | Edit                                              |
|                                                             | 27                       | 00000048                       | ronicost               | Edit                                              |
|                                                             | 28                       | 00000062                       | roni_cost              | Edit                                              |
|                                                             | û Copyright © 2018 Mager | nto, Inc. All rights reserved. | Αcc                    | Magento ver. 2.1.7<br>ount Activity   Report Bugs |
| STORES<br>SYSTEM<br>SYSTEM<br>FIND PARTNERS<br>& EXTENSIONS |                          |                                |                        |                                                   |

For Assigning New Driver, click on "Assign Driver" it will redirect you to the new page as shown below.

|                                                               |             |        |         | System Mes            | sages: 🛕 2                                               |
|---------------------------------------------------------------|-------------|--------|---------|-----------------------|----------------------------------------------------------|
| New Assign Driver                                             |             |        |         | Q 🔎                   | 💄 admin 👻                                                |
|                                                               |             | ← Back | Reset S | ave and Continue Edit | Save                                                     |
| General Information                                           |             |        |         |                       |                                                          |
| Driver Username *                                             | Select      |        | •       |                       |                                                          |
| Order Id *                                                    | Select      |        | •       |                       |                                                          |
|                                                               |             |        |         |                       |                                                          |
| <ul> <li>Copyright © 2018 Magento, Inc. All rights</li> </ul> | s reserved. |        |         | Account Acti          | <b>lagento</b> ver. 2.<br><u>vity</u>   <u>Report Bi</u> |
|                                                               |             |        |         |                       |                                                          |
|                                                               |             |        |         |                       |                                                          |
|                                                               |             |        |         |                       |                                                          |
|                                                               |             |        |         |                       |                                                          |
|                                                               |             |        |         |                       |                                                          |
|                                                               |             |        |         |                       |                                                          |

In Driver Username, You will get the list of Drivers, select one and assign an order to that Driver by selecting Order Id.

For Changing Assigned Driver Click on "Edit" It will give you the option to replace the driver with another one for that particular order.

| ))                                              |           |        |       | System Mes             | sages: 🛕 2                                                    |
|-------------------------------------------------|-----------|--------|-------|------------------------|---------------------------------------------------------------|
| 00000048                                        |           |        |       | Q 💋                    | 💄 admin 🗸                                                     |
| 5                                               |           | ← Back | Reset | Save and Continue Edit | Save                                                          |
| General Information                             |           |        |       |                        |                                                               |
| Driver Username *                               | ronicost  |        | •     | ]                      |                                                               |
| Order Id *                                      | 00000048  |        |       |                        |                                                               |
| P (i) Copyright © 2018 Magento, Inc. All rights | reserved. |        |       | N<br>Account Acti      | <b>lagento</b> ver. 2.1.7<br><u>vity</u>   <u>Report Bugs</u> |
|                                                 |           |        |       |                        |                                                               |
|                                                 |           |        |       |                        |                                                               |
|                                                 |           |        |       |                        |                                                               |
|                                                 |           |        |       |                        |                                                               |
|                                                 |           |        |       |                        |                                                               |

## 6. Manage Order Feedback

Here admin can see the feedback of driver's given by the Customer, It will appear as shown below.

| Û            | Mar    | nage F | eedback            |                    | Q 🕫 1          |                                       |  |
|--------------|--------|--------|--------------------|--------------------|----------------|---------------------------------------|--|
| DASHBOARD    |        |        |                    |                    | <b>Filters</b> | Oefault View ▼ ♦ Columns ▼ ▲ Export ▼ |  |
| \$<br>SALES  | Action | าร     | ▼ 22 records found |                    |                | 20 ▼ per page 〈 1 of 2 >              |  |
| 0            |        | ID     | Driver Name        | Order Increment Id | † Action       | Order Time                            |  |
| MARKETPLACE  |        | 30     | ronicost           | 00000049           | Edit           | Feb 08, 2018, 12:02:00 PM             |  |
| PRODUCTS     |        | 25     | ronicost           | 00000047           | Edit           | Jan 21, 2018, 17:01:00 PM             |  |
| ÷.           |        | 27     | ronicost           | 00000047           | Edit           | Jan 21, 2018, 17:01:00 PM             |  |
| CUSTOMERS    |        | 24     | ronicost           | 00000045           | Edit           | Jan 05, 2018, 13:01:00 PM             |  |
|              |        | 23     | ronicost           | 00000044           | Edit           | Dec 28, 2017, 13:12:00 PM             |  |
|              |        | 22     | ronicost           | 00000043           | Edit           | Dec 28, 2017, 13:12:00 PM             |  |
| DELIVERY APP |        | 21     | ronicost           | 00000042           | Edit           | Dec 28, 2017, 13:12:00 PM             |  |
|              |        | 20     | ronicost           | 00000041           | Edit           | Dec 28, 2017, 13:12:00 PM             |  |
| $\land$      |        | 19     | ronicost           | 00000039           | Edit           | Nov 30, 2017, 16:11:00 PM             |  |
| FOLLOWUP     |        | 18     | ronicost           | 00000038           | Edit           | Nov 30, 2017, 16:11:00 PM             |  |
|              | _      |        |                    |                    |                |                                       |  |

For seeing the Detail view of Feedback click on the "View" present in the last column of the table.

It will direct you to the new page showing the comment given by the customer. It cannot be edited by the admin.

| DASHBOARD                | SS                  |          | Q | 📫 👤 admin 🗸 |
|--------------------------|---------------------|----------|---|-------------|
| \$<br>SALES              |                     |          |   | ← Back      |
|                          |                     |          |   |             |
| <b>PRODUCTS</b>          | General Information |          |   |             |
| CUSTOMERS                | Driver Username     | ronicost |   |             |
| REQUEST FOR<br>QUOTATION | Order Id            | 00000049 |   |             |
| O<br>DELIVERY APP        | Comment             | 55       |   |             |
|                          |                     |          |   |             |
| FOLLOWUP                 | Image               | Upload   |   |             |
|                          |                     |          |   |             |
| $\sim$                   |                     |          |   |             |